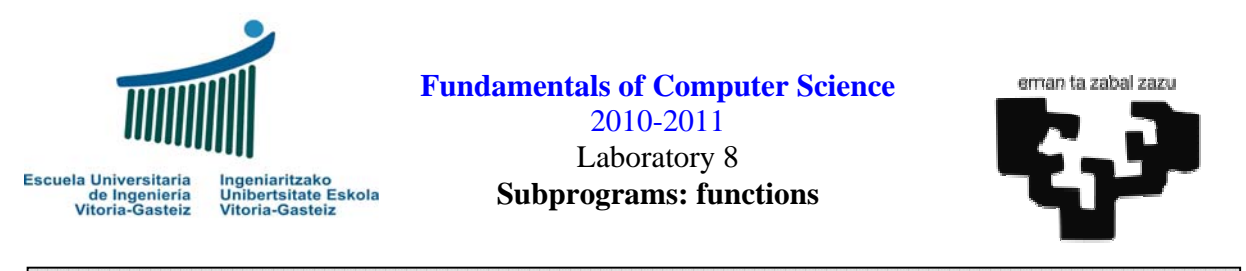

#### **Objectives:**

- ✤ Flowchart design with functions
- \* Implementation of functions in Visual Basic
- Call to own and system functions

# Program to demonstrate the use functions

#### Interface

| Subprograma: functions |                  |                     |  |
|------------------------|------------------|---------------------|--|
| 1: Invert              | 4: Euros to ptas | 258 inverted is 852 |  |
| 2: Absolute value      | 5: Date in text  |                     |  |
| 3: Reversible          | 6: Todays date   |                     |  |
|                        | Quit             | I                   |  |

Figure 8.1 Objects present in the interface: command buttons and picture box

# Operation

- 1. Each exercise has its own execution command button (cmdEj1, cmdEj2, ..., cmdEj6).
- 2. First thing after clicking one button will be removing the contents of the results picture box, pctRes. To do so we use the Cls method (pctRes.Cls).
- 3. When we click on the Quit button the program will finish.
- 4. An executable is provided to clarify the statements.

# Exercise 8.1: Invert a number (solved)

# Operation

We call **cmdEx1** to the command button associated to exercise 1. When the user clicks on this exercise labeled "1. Invert", the program asks for a positive number not ending in 0 using *InputBox* and show the same number inverted in the picture box using **Print** (pctRes.**Print**), as exemplified in Figure 8.1.

### Flowchart

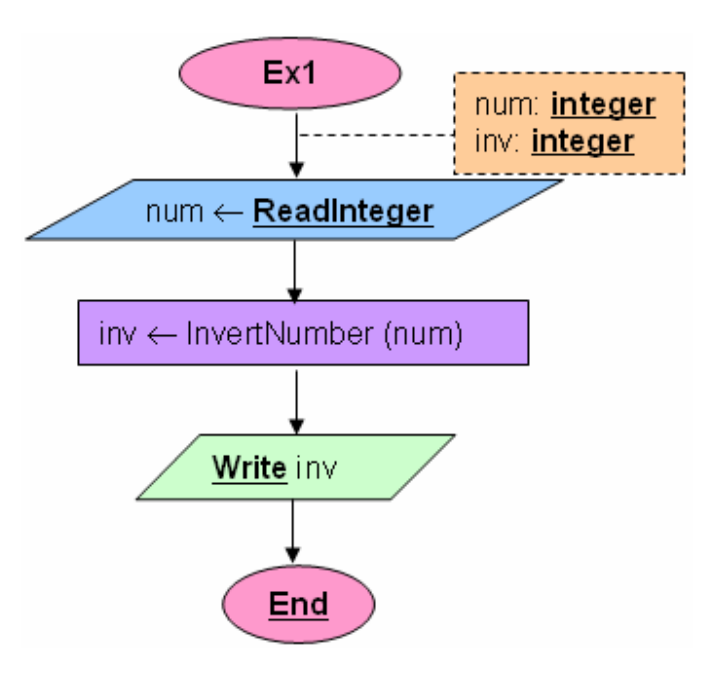

Figure 8.2 Flowchart of exercise 1

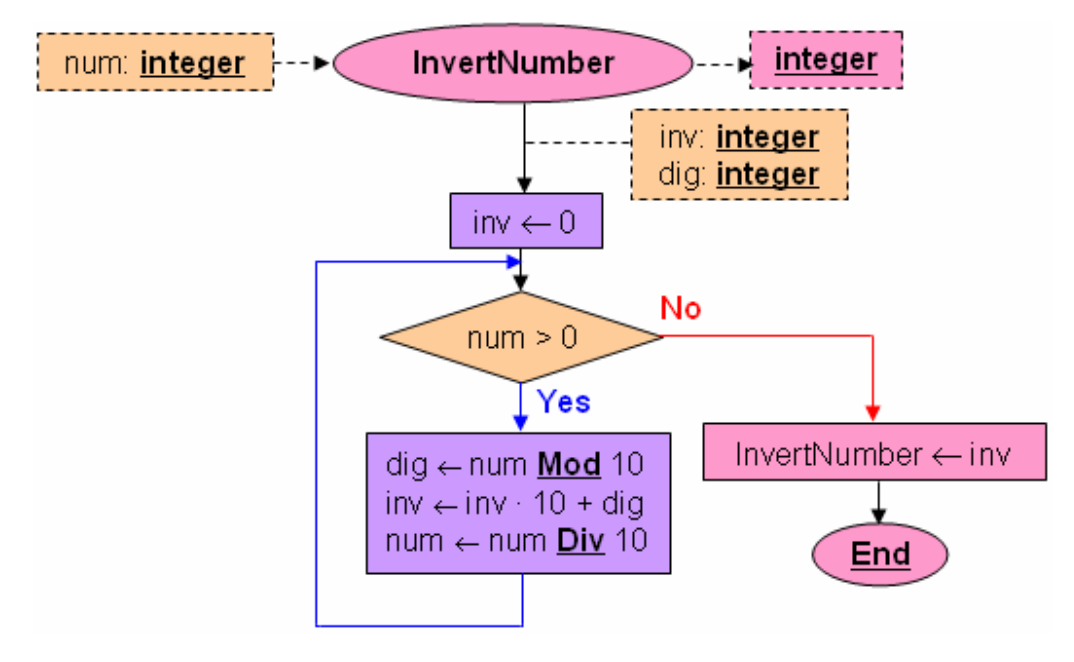

Figure 8.3 Flowchart of InvertNumber in exercise 1

### Steps

- 1. We create the objects as in Figure 6.1. Save everything.
- 2. Add the code associated to the events. The code associated to the first exercise is shown in Figure 8.4.

• Code for button "1: Invert": this is the procedure or subprogram associated to the click event, as we have been doing in previous exercises. Note that it calls InvertNumber function.

```
Sub cmdEj1_Click()
Dim s As String
Dim num As Integer
Dim inv As Integer
pctRes.Cls
s = InputBox("Introduce a positive number not finished in 0")
num = CInt (s)
inv = InvertNumber (num)
pctRes.Print CStr (num) & " inverted is " & CStr (inv)
End Sub
```

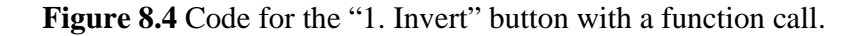

We will also need to define (just after this subprogram) the new function:

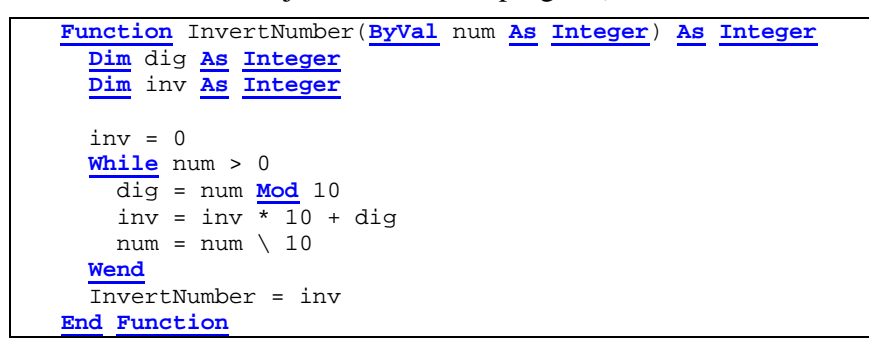

Figure 8.5 Code for function InvertNumber.

2. **Design** the flowchart and **implement** the VB program to read a number and calculate its absolute value, showing the result in a picture box. **Design** and use for it the AbsVal function to calculate the absolute value, using the header shown in Figure 8.6.

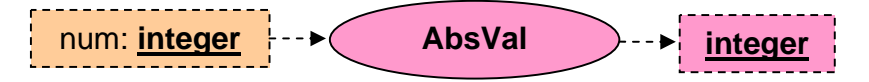

Figure 8.6 Header for the function to calculate the absolute value

3. **Design** the flowchart and **implement** the VB program to read a number and calculate if the number is reversible, that is, it does not change when inverted. **Design** and use for it the IsReversible function using the header shown in Figure 8.7, which calls the InvertNumber function seen in exercise 8.1.

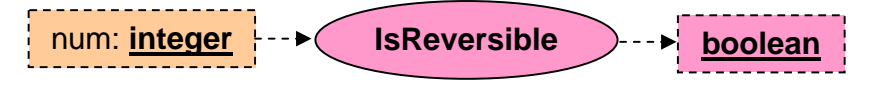

Figure 8.7 Header for the function to say if a number is reversible

4. **Design** the flowchart and **implement** the VB program to read a quantity in euros and show its corresponding value in pesetas, knowing that 1 € correspond with 166.386 pesetas. **Design** and use for it the EurosPtas using the header shown in Figure 8.8.

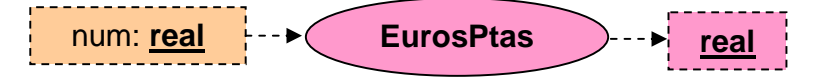

Figure 8.8 Header for the function to convert euros to pesetas

5. **Design** the flowchart and **implement** the VB program to read a day, month and year (using calls to **InputBox**) and show the string for the date using the following format: "22nd of April 2009". It will obtain the string using the DateString function to be designed using the header shown in Figure 8.9. In order to obtain the string for the month it will use a specific MonthString function to be designed using the header shown in Figure 8.10. This function does not verify if the day, month and year correspond to a correct date, so that it may return a string "42nd of no-month -123". Use another function DaySuffix to add the suffix ("st", "nd", "rd" or "th") to the day.

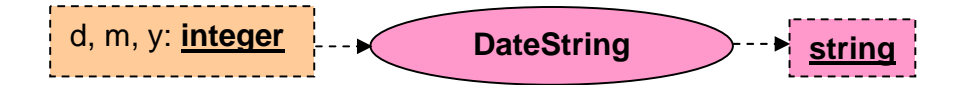

Figure 8.9 Header for the function to obtain the string for a date

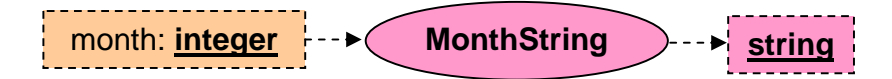

Figure 8.10 Header for the function to obtain the string for a month

6. **Design** the flowchart and **implement** the VB program to show the system date. Design and use a function TodayStr with the header given in Figure 8.11. It will make use of the system functions given in Table 8.1 as required.

More in detail, you must declare a variable called today of type <u>Date</u>, which will be initialized with the system date by calling the **Date** function (note that type and function have the same name). This variable today will be the input to functions **Day**, **Month** y **Year** to obtain day, month and year respectively in numeric format. With these we can call directly the DateString developed in the previous exercise.

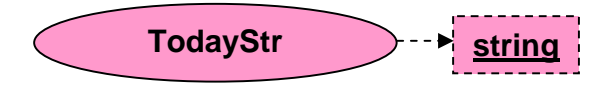

Figure 8.11 Header for the function to obtain the string for the system date

# Quick reference table

| Function                             | Description                    |  |
|--------------------------------------|--------------------------------|--|
| Date () As Date                      | Current system date dd/mm/yyyy |  |
| Day (ByVal dat As Date) As Integer   | Day (dd) of a date             |  |
| Month (ByVal dat As Date) As Integer | Month (mm) of a date           |  |
| Year (ByVal dat As Date) As Integer  | Year (yyyy) of a date          |  |

**Table 8.1** List of date functions in Visual Basic.